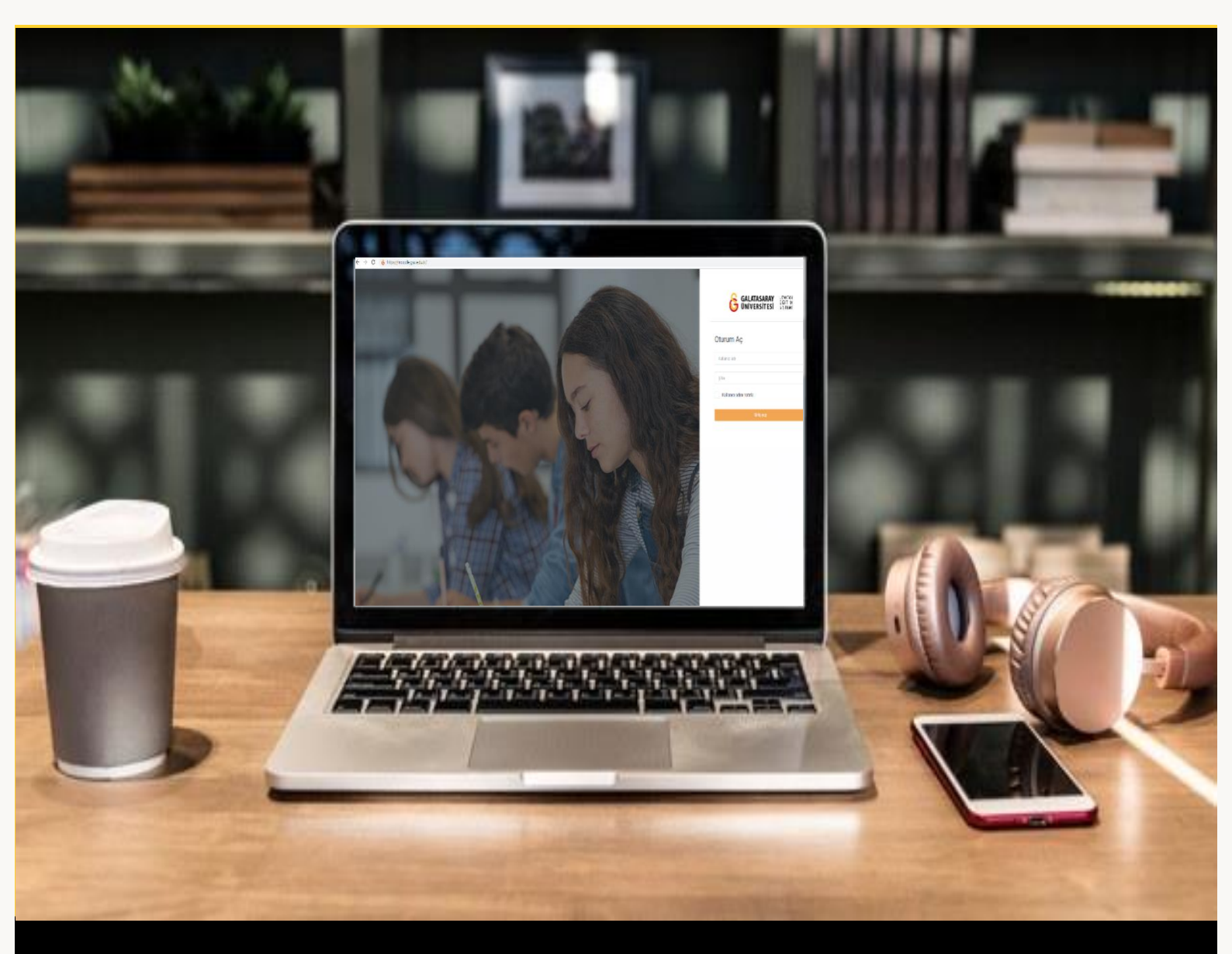

# moodle

## ÖĞRENCİLER İÇİN KULLANIM KILAVUZU

Moodle'a Giriş Yapma

## GALATASARAY ÜNİVERSİTESİ UZAKTAN EĞİTİM UYGULAMA VE ARAŞTIRMA MERKEZİ

Galatasaray Üniversitesi Uzaktan Eğitim Uygulama ve Araştırma Merkezi

https://uzem.gsu.edu.tr/

#### MOODLE'A GIRIŞ YAPMA

Galatasaray Üniversitesi Uzaktan Eğitim Sistemine giriş yapabilmek için bilgisayarınızda kurulu olan herhangi bir İnternet tarayıcısının arama kutucuğuna (Ör. Chrome, Internet Explorer, Safari vb.) moodle.gsu.edu.tr (1) yazıp klavyenizden

tuşuna basmanız gerekmektedir. Böylece aşağıda yer alan Şekil 1'deki Moodle'a Giriş Sayfası görüntülenecektir.

Moodle'a Giriş Sayfasının sağ tarafında (2) yer alan "Oturum Aç" etiketi altında yer alan metin kutularına sırasıyla kullanıcı adınızı ve şifrenizi girdikten sonra

butonuna tıklamanız gerekmektedir. Kullanıcı adınız ve şifreniz, Galatasaray Üniversitesi tarafından size sağlanan kullanıcı adınız ve şifrenizdir. Moodle'a giriş yapabilmek için harici bir kullanıcı adı ve şifre tanımlanmamaktadır. Kullanıcı adınız, Galatasaray Üniversitesi e-posta adresinizin @ işaretinden önce gelen bölümüdür. Örneğin, 1547736@ogr.gsu.edu.tr e-posta adresine sahip olan bir kullanıcının Moodle'a giriş yaparken kullanacağı kullanıcı adı, 1547736 olacaktır.

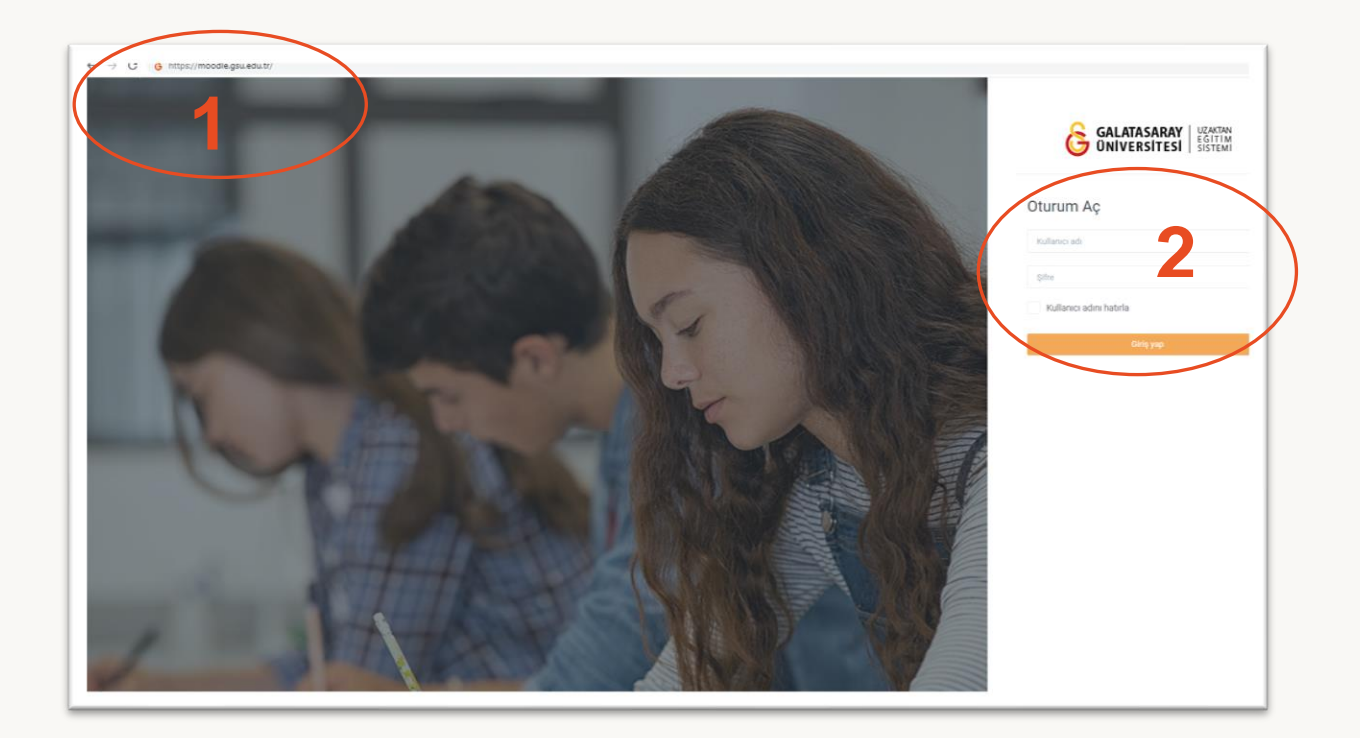

Şekil 1 Moodle'a Giriş Sayfası

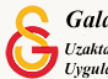

### MOODLE'DA DERS GÖRÜNTÜLEME

Moodle'a giriş yaptıktan sonra aşağıdaki sayfa (Bkz. Şekil 2) görüntülenecektir. (1) ile gösterilen "Derslerim" menü seçeneği ve "Derslere genel bakış" başlığı altından hesabınıza tanımlanmış olan dersler listelenecektir. Ders isimlerine tıklayarak ilgili ders sayfalarını görüntüleyebilirsiniz. Sıklıkla düzenleme yaptığınız son dersleriniz (2) ile gösterilen "Erişilen son dersler" başlığı altında görüntülenecektir.

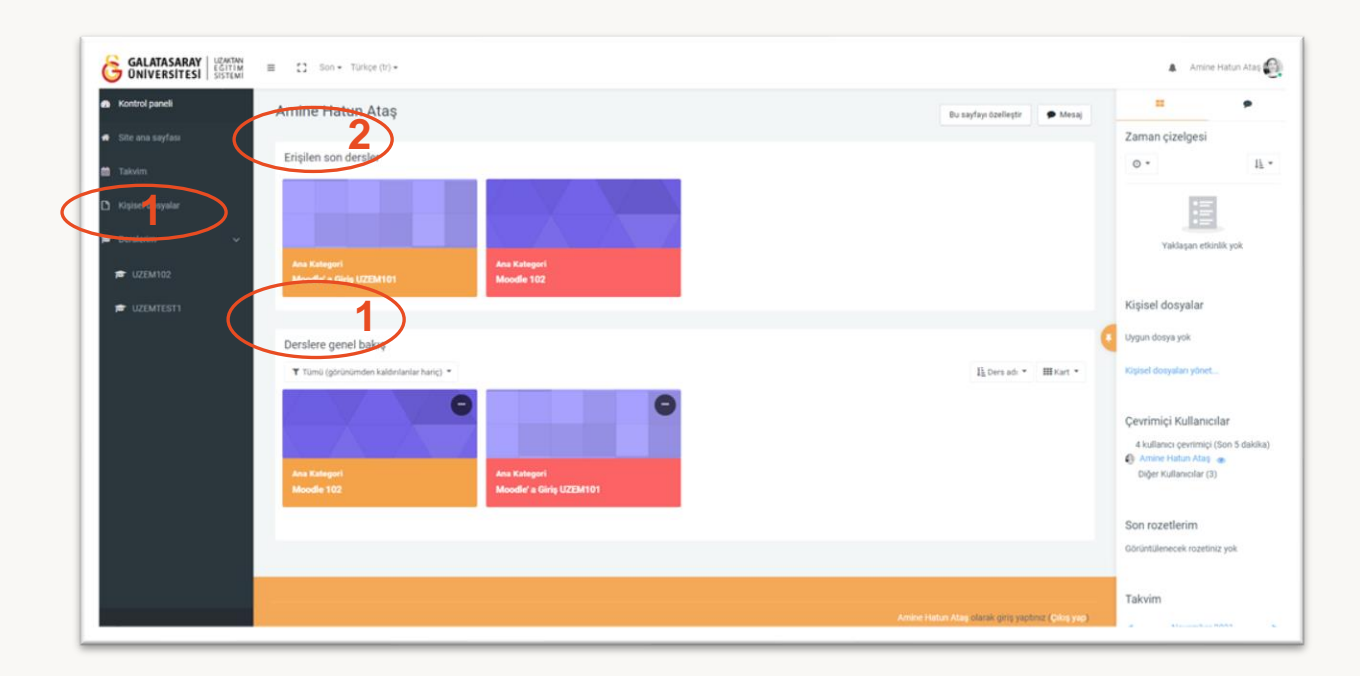

Şekil 2 Kontrol Paneli Sayfası

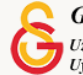